# **Einrichtung des WLAN unter Mac 10.x**

| 1. Onnen Sie die Einstenungen "Netzwerk und                                                                                                    | 2. Geben Sie als Netzwerknamen "hs-intern"                                                                                                    |  |  |
|----------------------------------------------------------------------------------------------------|----------------------------------------------------------------------------------------------------|--|--|
| wählen Sie dort "Mit anderem Netzwerk                                                                                                    | an, wählen Sie als Einstellung für Sicherheit                                                                                                    |  |  |
| verbinden" aus.                                                                                                    | "Firmenweiter WPA2" aus und geben Sie Ihre                                                                                                    |  |  |
| ● ○ ○ Netzwerk                                                                                                    | Anmeldedaten ein.                                                                                                    |  |  |
| Alle einblenden Q                                                                                                    | Netzwerk                                                                                                    |  |  |
| Imoehung: Automatisch                                                                                                    | Alle einblenden                                                                                                    |  |  |
| WLAN       •         WLAN       •         Werbunden       •         •       •         •       •         •       •         •       •         •       •         •       •         •       •         •       •         •       •         •       •         •       •         •       •         •       •         •       •         •       •         •       •         •       •         •       •         •       •         •       •         •       •         •       •         •       •         •       •         •       •         •       •         •       •         •       •         •       •         •       •         •       •         •       •         •       •         •       •         •       • <t< td=""><td>WLAN-Netzwerk finden und damit verbinden         Geben Sie den Namen und den Sicherheitstyp des Netzwerks<br/>ein, mit dem Sie sich verbinden möchten.         Thundth<br/>Nicht verbur         Mit-WLAN         Mit-WLAN         Bluetooth<br/>Nicht verbur         Bluetooth<br/>Nicht verbur         Bluetooth<br/>Nicht verbur         Wich werbur         Wich Werbur         Bluetooth<br/>Nicht verbur         Wich Werbur         Windowspassword         Duden<br/>Dieses Netzwerk merken         ?         Netzwerke anzeigen         Abbrechen         Verblinden         ?         WLAN-Status in der<br/>Menüleiste anzeigen         Weitere Optionen ?</td></t<> | WLAN-Netzwerk finden und damit verbinden         Geben Sie den Namen und den Sicherheitstyp des Netzwerks<br>ein, mit dem Sie sich verbinden möchten.         Thundth<br>Nicht verbur         Mit-WLAN         Mit-WLAN         Bluetooth<br>Nicht verbur         Bluetooth<br>Nicht verbur         Bluetooth<br>Nicht verbur         Wich werbur         Wich Werbur         Bluetooth<br>Nicht verbur         Wich Werbur         Windowspassword         Duden<br>Dieses Netzwerk merken         ?         Netzwerke anzeigen         Abbrechen         Verblinden         ?         WLAN-Status in der<br>Menüleiste anzeigen         Weitere Optionen ? |  |  |
| Assistent Zurücksetzen Anwenden                                                                                                    | Assistent Zurücksetzen Anwenden                                                                                                    |  |  |
|                                                                                                    |                                                                                                    |  |  |
| 3 Klicken Sie Fortfahren"                                                                                                    | 4. Geben Sie die Daten ein und klicken Sie auf                                                                                                    |  |  |
| 3. Klicken Sie "Fortfahren".                                                                                                    | 4. Geben Sie die Daten ein und klicken Sie auf<br>Einstellungen aktualisieren"                                                                                                    |  |  |
| 3. Klicken Sie "Fortfahren".                                                                                                    | 4. Geben Sie die Daten ein und klicken Sie auf<br>"Einstellungen aktualisieren".                                                                                                    |  |  |
| 3. Klicken Sie "Fortfahren".<br>Zertifikat überprüfen<br>Authentifizieren bei Netzwerk "hs-intern"<br>Bevor Sie sich dem Server "Ise. Ins-albäg.de" gegenüber indentifizieren, sollten Sie<br>dessen Zertifikat überprüfen, um sicher zu stellen, dass er diesem Netzwerk<br>zugehörig ist.<br>Klicken Sie dazu auf "Zertifikat einblenden".                                                                                                    | 4. Geben Sie die Daten ein und klicken Sie auf<br>"Einstellungen aktualisieren".<br>Sie ändern Ihre Einstellungen für vertrauenswürdige<br>Zertifikate. Geben Sie Ihr Kennwort ein, um dies zu<br>erlauben.                                                                                                    |  |  |
| 3. Klicken Sie "Fortfahren".         Zertifikat überprüfen         Authentifizieren bei Netzwerk "hs-intern"         Bevor Sie sich dem Server "ise.l.hs-albsig.de" gegenüber indentifizieren, sollten Sie dessen Zertifikat überprüfen, um sicher zu stellen, dass er diesem Netzwerk zugehörig ist.         Klicken Sie dazu auf "Zertifikat einblenden".         Zertifikat einblenden       Abbrechen                                                                                                    | 4. Geben Sie die Daten ein und klicken Sie auf<br>"Einstellungen aktualisieren".<br>Sie ändern Ihre Einstellungen für vertrauenswürdige<br>Zertifikate. Geben Sie Ihr Kennwort ein, um dies zu<br>erlauben.<br>Name: MakBookbenutzername                                                                                                    |  |  |
| 3. Klicken Sie "Fortfahren".         Questifikat überprüfen         Authentifizieren bei Netzwerk "hs-intern"         Bevor Sie sich dem Server "ise.lhs-albig.de" gegenüber indentifizieren, sollten Sie dessen Zertifikat überprüfen, um sicher zu stellen, dass er diesem Netzwerk zugehörig ist.         Klicken Sie dazu auf "Zertifikat einblenden".         Zertifikat einblenden                                                                                                    | 4. Geben Sie die Daten ein und klicken Sie auf<br>"Einstellungen aktualisieren".<br>Sie ändern Ihre Einstellungen für vertrauenswürdige<br>Zertifikate. Geben Sie Ihr Kennwort ein, um dies zu<br>erlauben.<br>Name: MakBookbenutzername<br>Kennwort:                                                                                                    |  |  |
| 3. Klicken Sie "Fortfahren".         Questifikat überprüfen         Authentifizieren bei Netzwerk "hs-intern"         Bevor Sie sich dem Server "ise.lhs-abig.de" gegenüber indentifizieren, sollten Sie dessen Zertifikat überprüfen, um sicher zu stellen, dass er diesem Netzwerk zugehörig ist.         Klicken Sie dazu auf "Zertifikat einblenden".         Zertifikat einblenden                                                                                                    | 4. Geben Sie die Daten ein und klicken Sie auf<br>"Einstellungen aktualisieren".<br>Sie ändern Ihre Einstellungen für vertrauenswürdige<br>zertifikate. Geben Sie Ihr Kennwort ein, um dies zu<br>erlauben.<br>Name: MakBookbenutzername<br>Kennwort:                                                                                                    |  |  |
| 3. Klicken Sie "Fortfahren".         Zertifikat überprüfen         Authentifizieren bei Netzwerk "hs-intern"         Bevor Sie sich dem Server "ise I.hs-albsig de" gegenüber indentifizieren, sollten Sie dessen Zertifikat überprüfen, um sicher zu stellen, dass er diesem Netzwerk zugehörig ist.         Klicken Sie dazu auf "Zertifikat einblenden".         Zertifikat einblenden         Abbrechen                                                                                                    | 4. Geben Sie die Daten ein und klicken Sie auf<br>"Einstellungen aktualisieren".<br>Sie ändern Ihre Einstellungen für vertrauenswürdige<br>Zertifikate. Geben Sie Ihr Kennwort ein, um dies zu<br>erlauben.<br>Name: MacBookbenutzername<br>Kennwort:<br>Abbrechen Einstellungen aktualisieren                                                                                                    |  |  |
| 3. Klicken Sie "Fortfahren".         Zertifikat überprüfen         Authentifizieren bei Netzwerk "hs-intern"         Bevor Sie sich dem Sever "ise Lhs-albig,de" gegenüber indentifizieren, sollten Sie dessen Zertifikat überprüfen, um sicher zu stellen, dass er diesem Netzwerk zugehörig ist.         Klicken Sie dazu auf "Zertifikat einblenden".         ?       Zertifikat einblenden                                                                                                    | 4. Geben Sie die Daten ein und klicken Sie auf<br>"Einstellungen aktualisieren".<br>Sie ändern Ihre Einstellungen für vertrauenswürdige<br>Zertifikate. Geben Sie Ihr Kennwort ein, um dies zu<br>erlauben.<br>Name: MacBookbenutzername<br>Kennwort:<br>Abbrechen Einstellungen aktualisieren                                                                                                    |  |  |
| 3. Klicken Sie "Fortfahren".         Zertifikat überprüfen         Authentifizieren bei Netzwerk "hs-intern"         Bevor Sie sich dem Server "ise Lhs-albsig de" gegenüber indentifizieren, sollten Sie dessen Zertifikat überprüfen, um sicher zu stellen, dass er diesem Netzwerk zugehörig ist.         Klicken Sie dazu auf "Zertifikat einblenden".         ?       Zertifikat einblenden                                                                                                    | 4. Geben Sie die Daten ein und klicken Sie auf<br>"Einstellungen aktualisieren".<br>Sie ändern Ihre Einstellungen für vertrauenswürdige<br>Zertifikate. Geben Sie Ihr Kennwort ein, um dies zu<br>erlauben.<br>Name: MacBookbenutzername<br>Kennwort:<br>Abbrechen Einstellungen aktualisieren                                                                                                    |  |  |
| 3. Klicken Sie "Fortfahren".         Zertifikat überprüfen         Authentifizieren bei Netzwerk "hs-intern"         Bevor Sie sich dem Server "ise Lins-albsig de" gegenüber indentifizieren, sollten Sie dessen Zertifikat überprüfen, um sicher zu stellen, dass er diesem Netzwerk zugehörig ist.         Klicken Sie dazu auf "Zertifikat einblenden".         ?       Zertifikat einblenden                                                                                                    | 4. Geben Sie die Daten ein und klicken Sie auf<br>"Einstellungen aktualisieren".<br>Sie ändern Ihre Einstellungen für vertrauenswürdige<br>Zertifikate. Geben Sie Ihr Kennwort ein, um dies zu<br>erlauben.<br>Name: MacBookbenutzername<br>Kennwort:<br>Abbrechen Einstellungen aktualisieren                                                                                                    |  |  |
| 3. Klicken Sie "Fortfahren".         Zertifikat überprüfen         Authentifizieren bei Netzwerk "hs-intern"         Bevor Sie sich dem Server "ise.l.hs-albsig.de" gegenüber indentifizieren, sollten Sie dessen Zertifikat überprüfen, um sicher zu stellen, dass er diesem Netzwerk zugehörig ist.         Klicken Sie dazu auf "Zertifikat einblenden".         ?       Zertifikat einblenden                                                                                                    | 4. Geben Sie die Daten ein und klicken Sie auf<br>"Einstellungen aktualisieren".<br>Sie ändern Ihre Einstellungen für vertrauenswürdige<br>Zertifikate. Geben Sie Ihr Kennwort ein, um dies zu<br>erlauben.<br>Name: MacBookbenutzername<br>Kennwort:<br>Abbrechen Einstellungen aktualisieren                                                                                                    |  |  |
| 3. Klicken Sie "Fortfahren".         Zertifikat überprüfen         Authentifizieren bei Netzwerk "hs-intern"         Bevor Sie sich dem Server "ise.l.hs-albsig.de" gegenüber indentifizieren, sollten Sie dessen Zertifikat überprüfen, um sicher zu stellen, dass er diesem Netzwerk zugehörig ist.         Klicken Sie dazu auf "Zertifikat einblenden".         ?       Zertifikat einblenden                                                                                                    | 4. Geben Sie die Daten ein und klicken Sie auf<br>"Einstellungen aktualisieren".<br>Sie ändern Ihre Einstellungen für vertrauenswürdige<br>Zertifikate. Geben Sie Ihr Kennwort ein, um dies zu<br>erlauben.<br>Name: MacBookbenutzername<br>Kennwort:<br>Abbrechen Einstellungen aktualisieren                                                                                                    |  |  |
| 3. Klicken Sie "Fortfahren".         Zertifikat überprüfen         Authentifizieren bei Netzwerk "hs-intern"         Bevor Sie sich dem Server "isz. Ins-albig,de" gegenüber indentifizieren, sollten Sie dessen Zertifikat überprüfen, um sicher zu stellen, dass er diesem Netzwerk zugehörig ist.         Klicken Sie dazu auf "Zertifikat einblenden".         ?       Zertifikat einblenden                                                                                                    | 4. Geben Sie die Daten ein und klicken Sie auf<br>"Einstellungen aktualisieren".<br>Sie ändern Ihre Einstellungen für vertrauenswürdige<br>Zertifikate. Geben Sie Ihr Kennwort ein, um dies zu<br>erlauben.<br>Name: MacBookbenutzername<br>Kennwort:<br>Abbrechen Einstellungen aktualisieren                                                                                                    |  |  |
| 3. Klicken Sie "Fortfahren".         Zertifikat überprüfen         Authentifizieren bei Netzwerk "hs-intern"         Bevor Sie sich dem Server "ise Lhs-albsig.de" gegenüber indentifizieren, sollten Sie dessen Zertifikat überprüfen, um sicher zu stellen, dass er diesem Netzwerk zugehörig ist.         Klicken Sie dazu auf "Zertifikat einblenden".         Image: Tertifikat einblenden         Zertifikat einblenden                                                                                                    | 4. Geben Sie die Daten ein und klicken Sie auf<br>"Einstellungen aktualisieren".<br>Sie ändern Ihre Einstellungen für vertrauenswürdige<br>Zertifikate. Geben Sie Ihr Kennwort ein, um dies zu<br>erlauben.<br>Name: MacBookbenutzername<br>Kennwort:<br>Abbrechen Einstellungen aktualisieren                                                                                                    |  |  |
| 3. Klicken Sie "Fortfahren".<br>Zertifikat überprüfen<br>Authentifizieren bei Netzwerk "hs-intern"<br>Bevor Sie sich dem Server "isz.hs-albig,de" gegenüber indentifizieren, sollten Sie<br>dessen Zertifikat überprüfen, um sicher zu stellen, dass er diesem Netzwerk<br>zugehörig ist.<br>Klicken Sie dazu auf "Zertifikat einblenden".<br>? Zertifikat einblenden Abbrechen Fortfahren                                                                                                    | 4. Geben Sie die Daten ein und klicken Sie auf<br>"Einstellungen aktualisieren".<br>Sie ändern Ihre Einstellungen für vertrauenswürdige<br>Zertifikate. Geben Sie Ihr Kennwort ein, um dies zu<br>erlauben.<br>Name: MacBookbenutzername<br>Kennwort:<br>Abbrechen Einstellungen aktualisieren                                                                                                    |  |  |

| Kapitel 1                                                                                                    | Einrichtung des WLAN                                                                             |   |
|----------------------------------------------------------------------------------------------------|--------------------------------------------------------------------------------------------------|---|
| Alle einblenden   Umgebung:   WLAN   WLAN   ThundHenet   Milt-WLAN   Kenne IP-Adress   Bildetverbunden   Nicht verbunden   Nicht verbunden   Nicht verbunden     ThundBridge   Nicht verbunden     Vicht verbunden     Vicht verbunden     Vicht verbunden     Vicht verbunden     Vicht verbunden     Vicht verbunden | Netzwerk         utomatisch         :         Status:         Verbunden         WAN deaktivieren | N |

# Einrichtung des WLAN unter iPhone und iPad

| 1. Öffnen Sie die "Einstellungen" und wählen<br>Sie dort WLAN" aus                                                                                                    | 2. Wählen sie das WLAN "hs-intern" aus,<br>wählen Sie als Einstellung für Sicherheit |  |
|----------------------------------------------------------------------------------------------------|--------------------------------------------------------------------------------------|--|
| Image: Since doite ", where dois."           Image: Since doite ", where dois."           Image: Since doite ", where dois."           Image: Since doite ", where dois."           Image: Since doite ", where dois."           Image: Since doite ", where dois."           Image: Since doite ", where dois."           Image: Since doite ", where dois."           Image: Since doite ", where dois."           Image: Since doite ", where dois."           Image: Since doite ", where doite ", where doite ", | "Firmenweiter WPA2" aus und geben Sie Ihre                                           |  |
| Einstellungen                                                                                                    | Anmeldedaten ein. Tippen Sie auf<br>"Verbinden".                                     |  |
|                                                                                                    | <b>111</b> Vodafone.de 3G 12:28 95 %                                                 |  |
| Flugmodus                                                                                                    | Netzwerkinformationen eingeben                                                       |  |
| WLAN Nicht verbunden >                                                                                                    | Abbrechen Netzwerk Verbinden                                                         |  |
| Persönlicher Hotspot Aus >                                                                                                    | Name hs-intern                                                                       |  |
| Mitteilungen                                                                                                    | Sicherheit Firmenweiter WPA2 >                                                       |  |
| Ortungsdienste Ein >                                                                                                    | Benutzername Windows-Anmeldename                                                     |  |
| Netzbetreiber Vodafone.de >                                                                                                    | 1 2 3 4 5 6 7 8 9 0                                                                  |  |
| Töne >                                                                                                    | - / : ; ( ) € & @ "                                                                  |  |
| Helligkeit >                                                                                                    | #+= . , ? ! ' 🗙                                                                      |  |
| Hintergrundbild                                                                                                    | ABC Leerzeichen Beturn                                                               |  |
|                                                                                                    |                                                                                      |  |

Kapitel 1

#### Einrichtung des WLAN

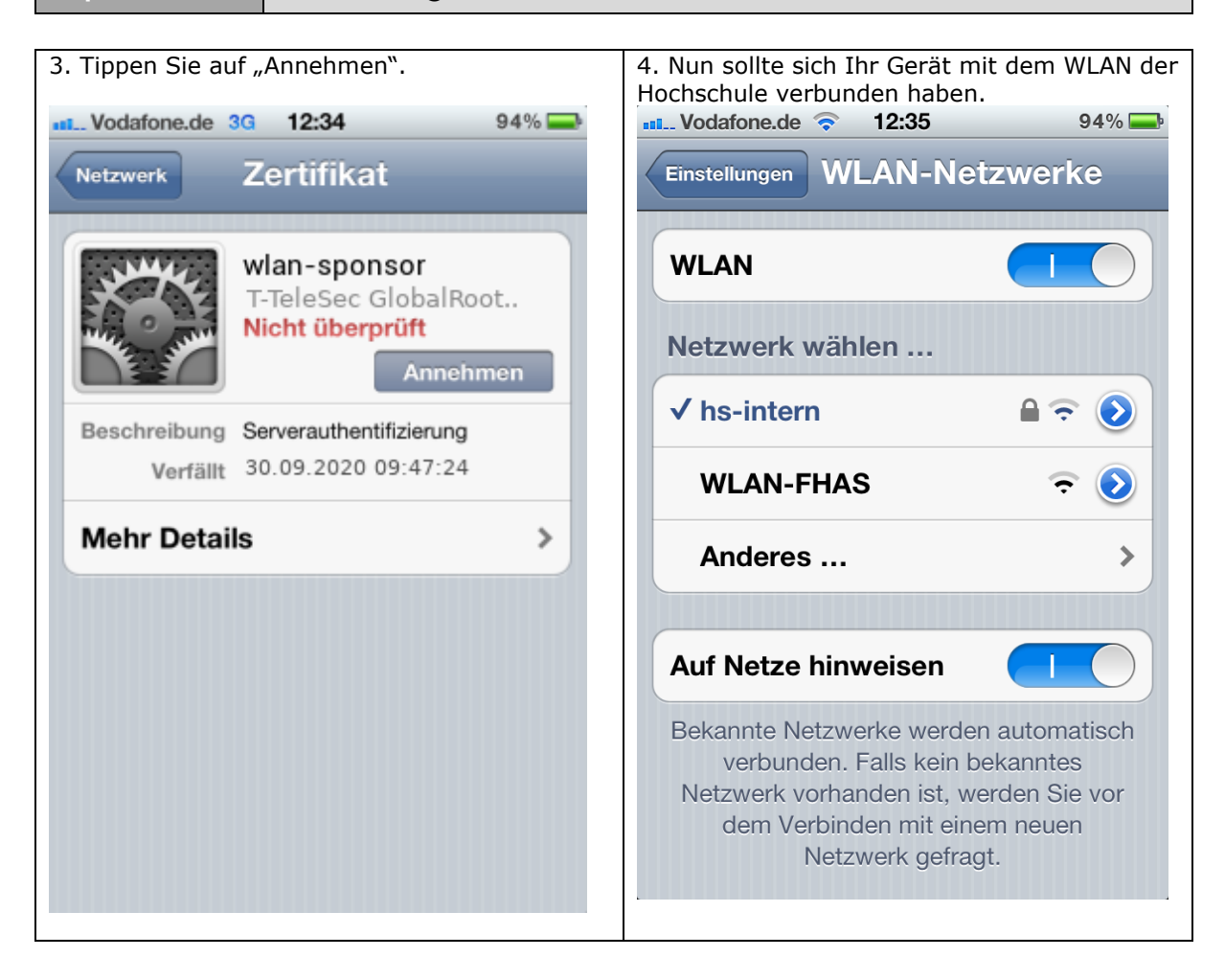

### Netzlaufwerk verbinden unter Mac

1. Klicken Sie auf "Gehe zu" und wählen Sie "Mit Server verbinden…" aus.

| Gehe zu                                | Fenster Hilfe |                                 |
|----------------------------------------|---------------|---------------------------------|
| Zurück<br>Vorwärts                     | 5             | ЖÖ<br>ЖÄ                        |
| Startvolume auf Schreibtisch auswählen |               | ☆ 第↑                            |
| 📕 Alle n                               | neine Dateien | ΰ₩F                             |
| 🐴 Dokumente                            |               | <b>企業O</b>                      |
| 🔜 Schre                                | ibtisch       | 企業D                             |
| O Down                                 | loads         | ₹#L                             |
| 👚 Benut                                | tzerordner    | <b>☆</b> ₩H                     |
| 💻 Comp                                 | outer         | ΰжC                             |
| 🖀 AirDr                                | op            | 企業R                             |
| 🕘 Netzv                                | verk          | <b>☆</b> ₩K                     |
| A Progr                                | amme          | ΰжA                             |
| 🗙 Diens                                | tprogramme    | <mark></mark> ት <mark>ዘሀ</mark> |
| Benutzte                               | e Ordner      | •                               |
| Gehe zu                                | m Ordner      | 企業G                             |
| Mit Serve                              | er verbinden  | ЖK                              |

2. Geben Sie den Pfad ein. Im Bild wird gezeigt wie der Pfad zum Info-Laufwerk aussieht.

| 00                         | Mit Server verbinden |      |
|----------------------------|----------------------|------|
| Serveradresse:             |                      |      |
| smb://ad.fh-albsig.de/info |                      | + 07 |
| Bevorzugte Server:         |                      |      |
| smb://ad.fl                | h-albsig.de/info/    |      |

3. Sie werden nach Ihren Anmeldedaten gefragt. **Vergessen Sie nicht** die Domäne der Hochschule anzugeben **ad.fh-albsig.de/**IhrBenutzername, sonst bekommen Sie später beim Zugriff auf Verzeichnisse eine Fehlermeldung! Der Benutzername und das Passwort sind dieselben, die Sie zum Anmelden an einem Hochschulrechner angeben.

### Pfade

Info-Laufwerk:

//ad.fh-albsig.de/info

Home-Laufwerk für Studenten:

//ad.fh-albsig.de/stud/IhrStudiengang/IhrBenutzername

Home-Laufwerk für Professoren und Mitarbeiter:

//ad.fh-albsig.de/ma/IhrStudiengang/IhrBenutzername

Bei einigen Professoren und Mitarbeitern der Fakultät 3 kann sich der Pfad unterscheiden:

//ad.fh-albsig.de/ma/f3/IhrBenutzername